# JVA 会員登録システム 取扱説明書 B.チーム/組織登録編

第1.3版

平成 19 年 6 月 4 日

# JVA MRS 技術プロジェクト

## <u>目次</u>

| 目老 | ζ                                       | . 2 |
|----|-----------------------------------------|-----|
| 変見 | 『履歴                                     | . 4 |
| 4. | チーム/組織の新規登録手順                           | . 5 |
| 7  | ペテップ1:メールアドレスの入力                        | 6   |
| 7  | 、テップ2:確認メール受信、URL クリック                  | 7   |
| 7  | 、テップ3:チーム/組織種別選択                        | 7   |
| 7  | 、テップ4:上部組織の加入コード入力                      | 8   |
| 7  | 、テップ5:チーム/組織の主要項目と代表者情報の入力              | 8   |
| 7  | ペテップ6:責任者の情報入力                          | 10  |
| 7  | ペテップ7:入力内容の確認                           | 11  |
| 5. | チーム/組織登録後の操作                            | 12  |
| Ę  | 5. 1 自チーム/組織に関する操作                      | 13  |
| Ę  | 5. 2 上部組織に関する操作                         | 14  |
|    | 上部組織連絡先の確認                              | 14  |
|    | 上部組織から脱退するには(チームのみ実行可能)                 | 15  |
|    | 上部組織への問い合わせ                             | 16  |
| Ę  | 5. 3 責任者に関する操作                          | 16  |
|    | 2人目の責任者を追加するには                          | 16  |
|    | 責任者の登録内容を変更するには                         | 17  |
|    | 責任者を変更/交代するには                           | 18  |
|    | メールアドレスを変更するには                          | 18  |
|    | パスワードを変更するには                            | 18  |
|    | 責任者 ID を忘れたら                            | 18  |
|    | アシスタント責任者を登録するには                        | 18  |
| Ę  | <ol> <li>4 配下選手・チーム/組織に関する操作</li> </ol> | 18  |
|    | 加入承認/却下                                 | 18  |
|    | 配下選手の PDF 出力(チーム)                       | 20  |
|    | 会費のチームー括支払いを行うには(チームのみ実行可能)             | 21  |
|    | コンビニ・郵便局における支払い                         | 22  |
|    | 請求有効期限と再請求                              | 22  |
|    | 支払い完了後                                  | 22  |
|    | 領収書サンプル                                 | 23  |
|    | 一括支払い完了後の履歴確認                           | 23  |
|    | チームー括支払いを取り消すには(請求取消)                   | 24  |

| 配下選手の検索・登録状況確認 | (チーム責任者ログインの場合)   | 25   |
|----------------|-------------------|------|
| 配下組織の検索・登録状況確認 | (都道府県連盟責任者ログインの場合 | ⇒)25 |

## 変更履歴

| 日付               | 変更内容                                   |
|------------------|----------------------------------------|
| 平成 19 年 2 月 17 日 | 第 0.8 暫定版リリース                          |
| 平成 19 年 3 月 14 日 | 第1.0正式版リリース                            |
| 平成 19 年 3 月 15 日 | 訂正 (p.5, 7, 20, 21, 22)                |
| 平成 19 年 3 月 16 日 | 第 1.1 版、加入コード周知等に関する記述を追加(p.4, 16, 19) |
| 平成 19 年 4 月 27 日 | 第1.2正式版リリース                            |
| 平成 19 年 5 月 31 日 | 第 1.3 正式版リリース                          |
| 平成 19 年 6 月 4 日  | 訂正 (p.4, 5, 9, 11, 24)                 |
|                  |                                        |

※本文書についてお気づきの点がありましたら、以下までメールにてご連絡賜りますようお願い 申し上げます。

Email: <u>support@jvamrs.jp</u>

## <u>凡例</u>

| <b>d</b> ~<br>~ | この表示は操作に関する内容や手順を示しています。 |
|-----------------|--------------------------|
|                 |                          |
|                 | この表示は操作に関する注意点を示しています。   |
| Г」              | この表示はリンク文字を示しています。       |
| []              | この表示はボタンを示しています。         |

## 4. チーム/組織の新規登録手順

チーム/組織を登録するには、以下のステップで登録を行ってください。

#### ①基本情報登録

- ■ステップ1:メールアドレスの入力
- ■ステップ2:確認メール受信、URLクリック
- ■ステップ3:チーム/組織種別選択
- ■ステップ4:加入コード入力
- ■ステップ5:チーム/組織代表者の情報入力
- ■ステップ6:責任者の情報入力
- ■ステップ7:入力内容の確認

#### ②上部組織からの承認

上部組織責任者等による加入承認がなされるとメールで通知されます。

「5.2 上部組織に関する操作」で所属状態をご確認ください。

#### ③配下組織への加入コード周知

ご登録された組織の加入コードを配下選手/組織に周知してください。

「5.1 自チーム/組織に関する操作」をご参照ください。

#### ④配下選手/組織からの加入申請の承認または却下

配下選手/組織からの加入申請がありますので、確認して承認または却下を行ってください。

#### <u>http://jvamrs.jp/</u>を開いてください。

PC 用 TOP 画面

携带用 TOP 画面

| ЈУА-MRS® – жжлятски Валлании Аналиски                                                                                                    | ル協会 個人登録管理システム<br>I Hundhership Registration System                                                                                                    | JVA-MRS®                                                                                                    |
|----------------------------------------------------------------------------------------------------|----------------------------------------------------------------------------------------------------|----------------------------------------------------------------------------------------------------|
| 日本バレーボール協会 個人登録管理システム                                                                                                    | 文学サイズ 第四次 日本 新大                                                                                                    | ◆メンバーログイン・新規登録                                                                                                    |
| <ul> <li>         クスログレクチェン<br/>(アラーム加盟のが低人を挑戦度) 第19条の701501について1歳401<br/>ぼうーム加盟のが低人を挑戦度) 第19条の701501について1歳401<br/>ぼうーム加盟のが低人を挑戦度) 第19条の701501について1歳401<br/>「デーム加盟のが低人を挑戦度) 第19条の701501について1歳401<br/>「「アーム加盟のが低人を挑戦を) 第19条の701501について1歳401<br/>「「マーム加盟のが低人を挑戦を)<br/>「「マーム加盟のであります。         2007/05/10         (国人信報を決定しますのイドライン・2番約4、よりた、<br/>ホインデモ第07日、低人信報を決定しますのイドライン・2005/2001年のしただけます。         </li> <li>2007/05/10</li> <li>[いんない「ニカードのみ 田子は続けるうれてテレンビクションからダウンロードしただけます。<br/>へのついてきからしたまれ、1000年の1000年の100年の100年の100年の100年の100年の10</li></ul> | よくなっち死間           ● よくなっち死間           よくなっち死間           よくなっち死間           ままっ。           ジバーロジ           シスペノーコジ           シスペノーコジ           シスペノーコジ           シスペノーコジ           シスペノーコジ           ジスペノーコジ           シスペノーコジ           シスペノーコジ |                                                                                                    |
| チーム/組織の新規登録や登録内容を<br>変更したい方は TOP ページ中の「チー<br>ム/組織責任者 TOP」をクリック<br>↓ チーム/組織・新規登録画                                                                                                    | 「面へ                                                                                                    | i モード、EZweb 等の Internet で次の URL<br>を入力すると上の画面を開くことができま<br>す。 <u>http://jvamrs.jp/</u><br>フルブラウザ、PC サイトビューアー、PC サ<br>イトブラウザではアクセスできません。 |

以下のようなチーム/組織責任者ログイン・新規登録画面が表示されます。

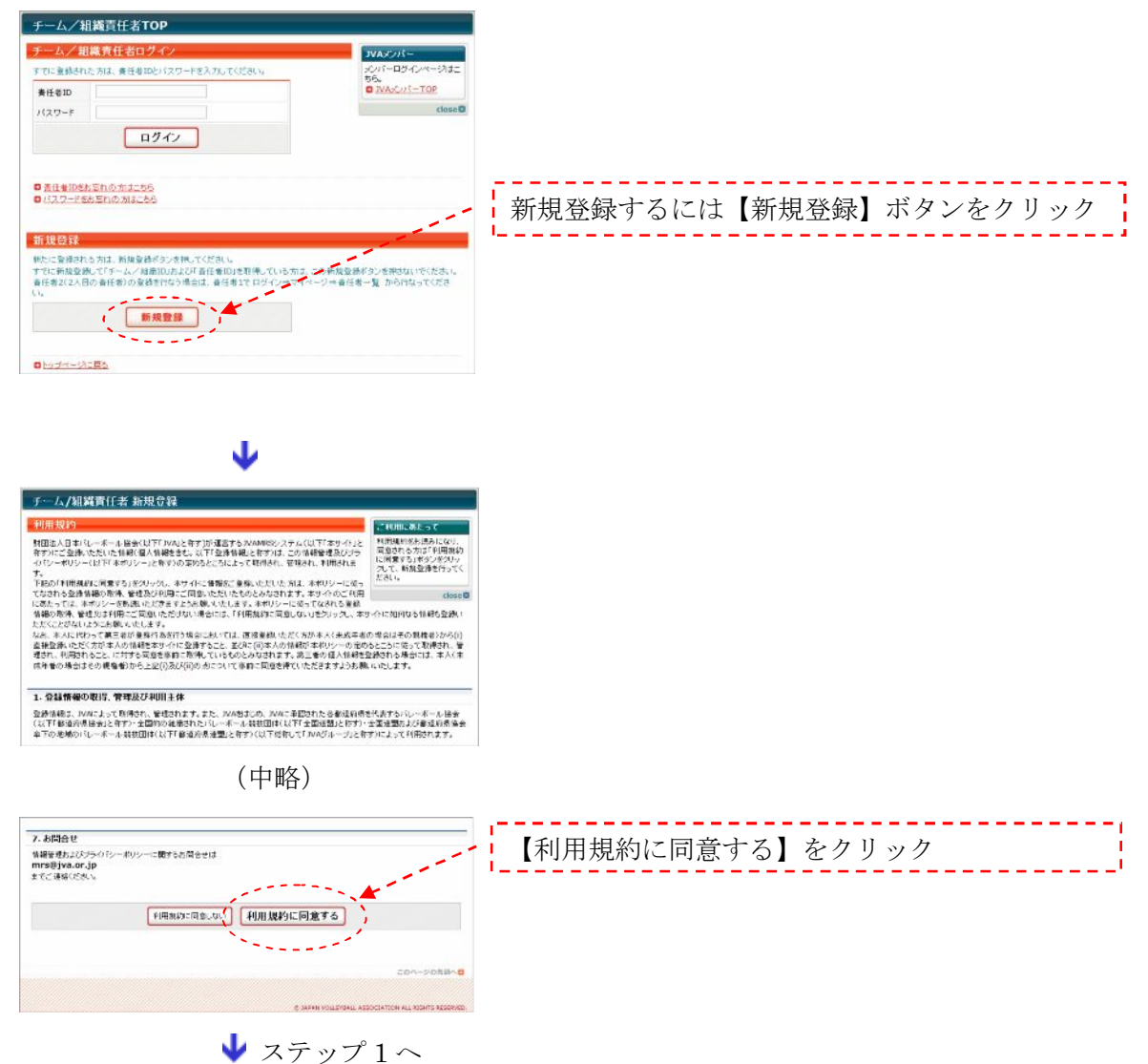

### ステップ1:メールアドレスの入力

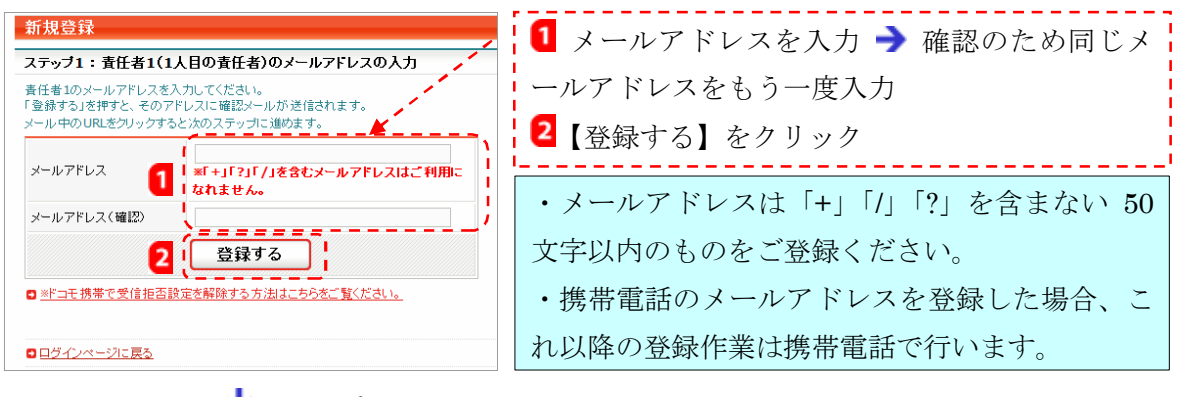

♥ステップ2へ

## <u>ステップ2:確認メール受信、URL クリック</u>

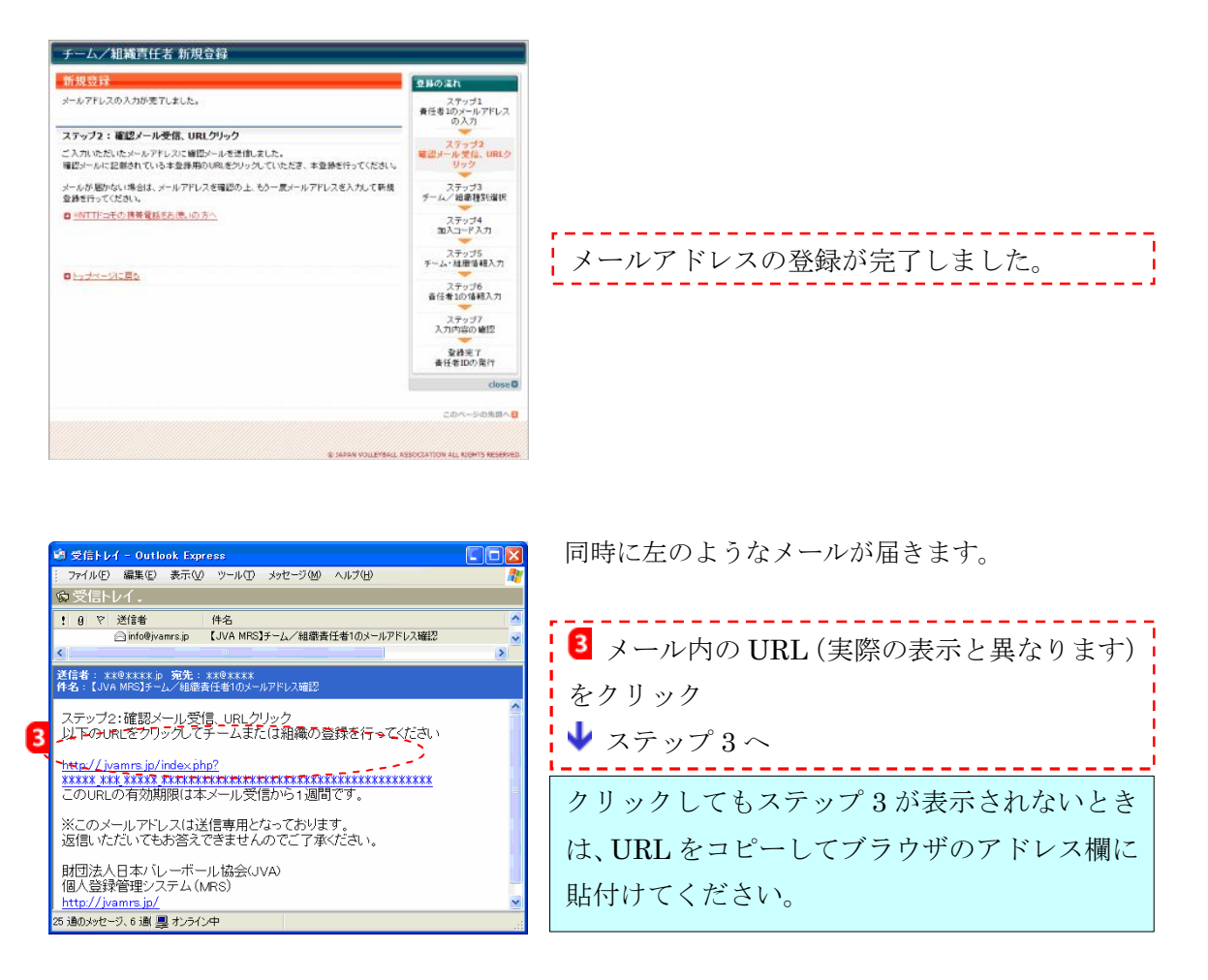

## ステップ3:チーム/組織種別選択

ここではチーム登録の手順を以下で説明します。他の組織登録も同様の手順で行ってください。

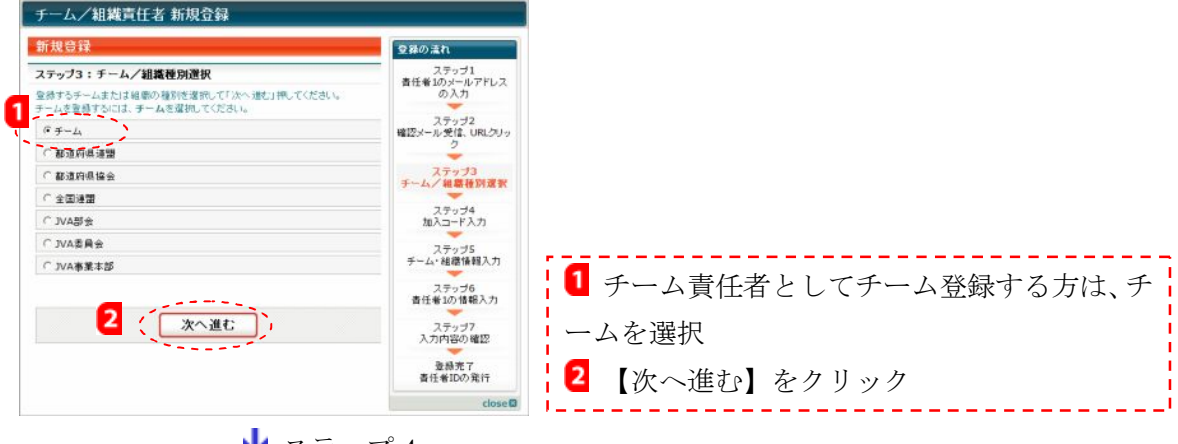

♥ ステップ4へ

## ステップ4:上部組織の加入コード入力

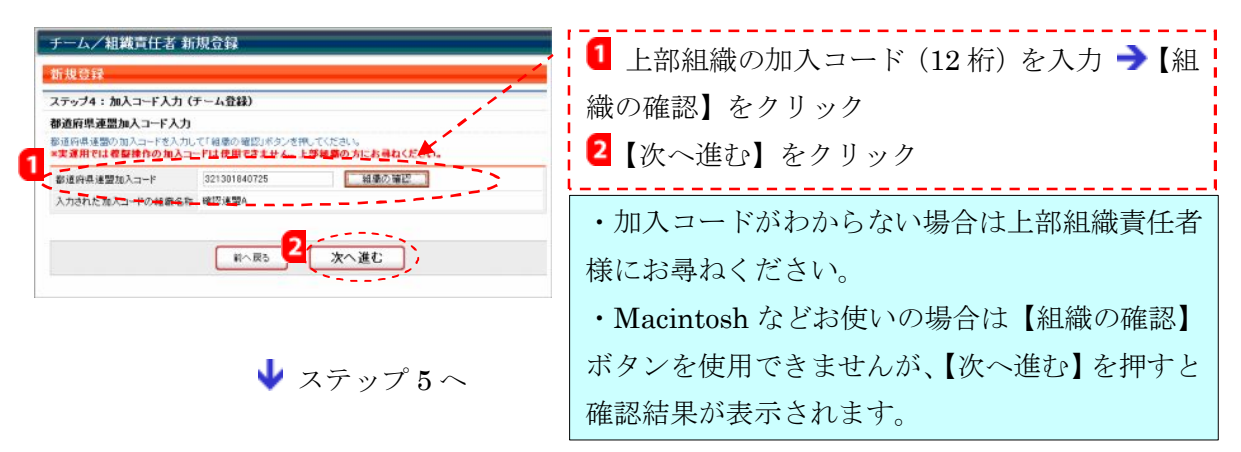

## ステップ5:チーム/組織の主要項目と代表者情報の入力

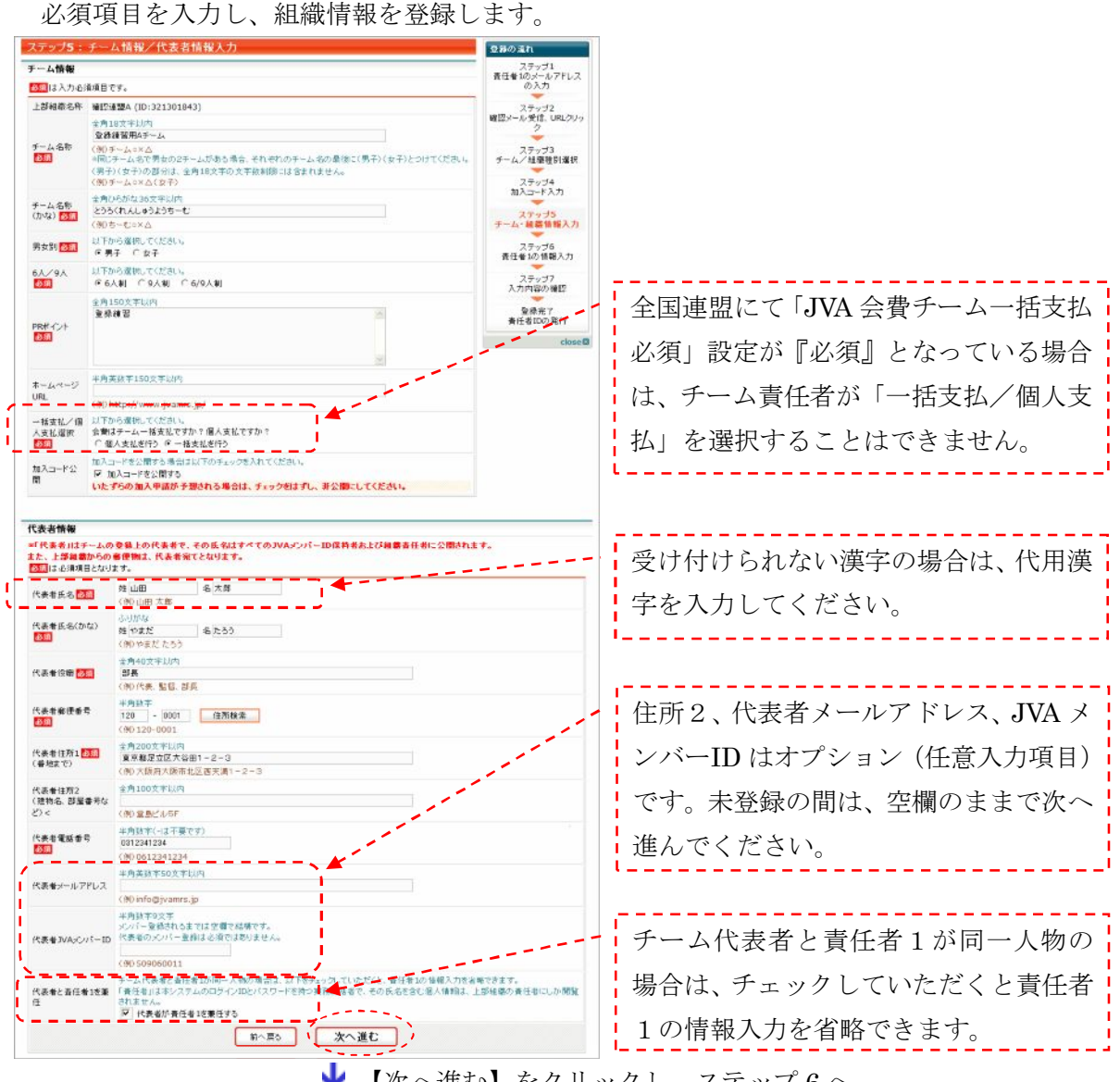

♥ 【次へ進む】をクリックし、ステップ6へ

ここで全国連盟とチームの場合には、他の組織と異なる点がありますので、以下に整理します。

#### 全国連盟固有の登録内容

全国連盟には、他の組織とは異なり、次の項目があります。

| JVA 会費チー    | 必須の場合                                  | 配下のチームは必ずチームー括支払いを行います。      |  |
|-------------|----------------------------------------|------------------------------|--|
| ムー括支払必      | 任意の場合                                  | 配下のチームが、個々に「チームー括支払い」か「個人支払  |  |
| 須           |                                        | い」を選択できるようになります。             |  |
|             | 通常1人のメン                                | バーは最大3チームに属すことができますが、高体連のように |  |
| 千坂水日 赤 丁    | 1 人がその連盟内の 1 チームにしか属してはならない場合に、「重複登録許可 |                              |  |
| 里 復 兌 嫁 計 可 | チーム数」を1にすると、配下のチームへの加入申請において、選手の複数チ    |                              |  |
| ナーム致        | ームへの所属を防げます。他連盟のチームへの加入は、3 チーム以内であれば   |                              |  |
|             | 妨げません。                                 |                              |  |
|             | この項目にチェ                                | ックがつけられている場合,その連盟の配下チームの選手が他 |  |
| 千坂水白、玉石     | のチームへ重複して加入申請する場合に、〈その選手が既に加入しているチー    |                              |  |
| 里假豆球迪知      | ム〉及び〈新たな加入申請先のチーム〉の直属の都道府県連盟責任者に申請内    |                              |  |
|             | 容をメールで通                                | 知します。                        |  |

#### チーム固有の登録内容

チームには、他の組織とは異なり、次の項目があります。

| 男女別           | 男女別を選択しま           | す。                          |
|---------------|--------------------|-----------------------------|
| 6人制/9人制       | 6/9/6・9 人制別を選択します。 |                             |
| PR ポイント       | PR ポイントを全角         | 角 150 文字以内で入力します。           |
| ホームページ        | チームのホームペ           | ージがあれば、その URL を入力します。       |
| URL(任意)       |                    |                             |
| 1174 公弗子      | 全国連盟の必須            | 「チームー括支払い」か「個人支払い」を選択できます。  |
| JVA 云食りー      | 設定が任意の場            | チーム責任者が任意の時点で支払い対象者(選手)を選定  |
| <b>厶一招又</b> 払 | 合のみ                | して一括支払い請求書を発行できます。          |
|               | 公開の場合              | MRS に登録されたメンバー、責任者は誰でもそのチーム |
|               |                    | の加入コードを閲覧でき、メンバーはカテゴリー登録時、  |
| 加지 ㅋ _ ドム     |                    | 加入コード公開チーム検索結果で【加入】を押すことで(加 |
| 加八コード公        |                    | 入コードを入力しなくても)加入申請できます。      |
| げ             | 非公開の場合             | チーム責任者は加入希望者に加入コードを伝える必要が   |
|               |                    | あります。いたずらの加入申請が予想される場合は「非公  |
|               |                    | 開」にしてください。                  |

#### 会費について

全国連盟ごとに定められるメンバー会費は、JVA が決定して入力します。

## ステップ6:責任者の情報入力

(1) ステップ5にて「代表者が責任者1を兼任する」にチェックをいれなかった場合 責任者1の情報を入力します。

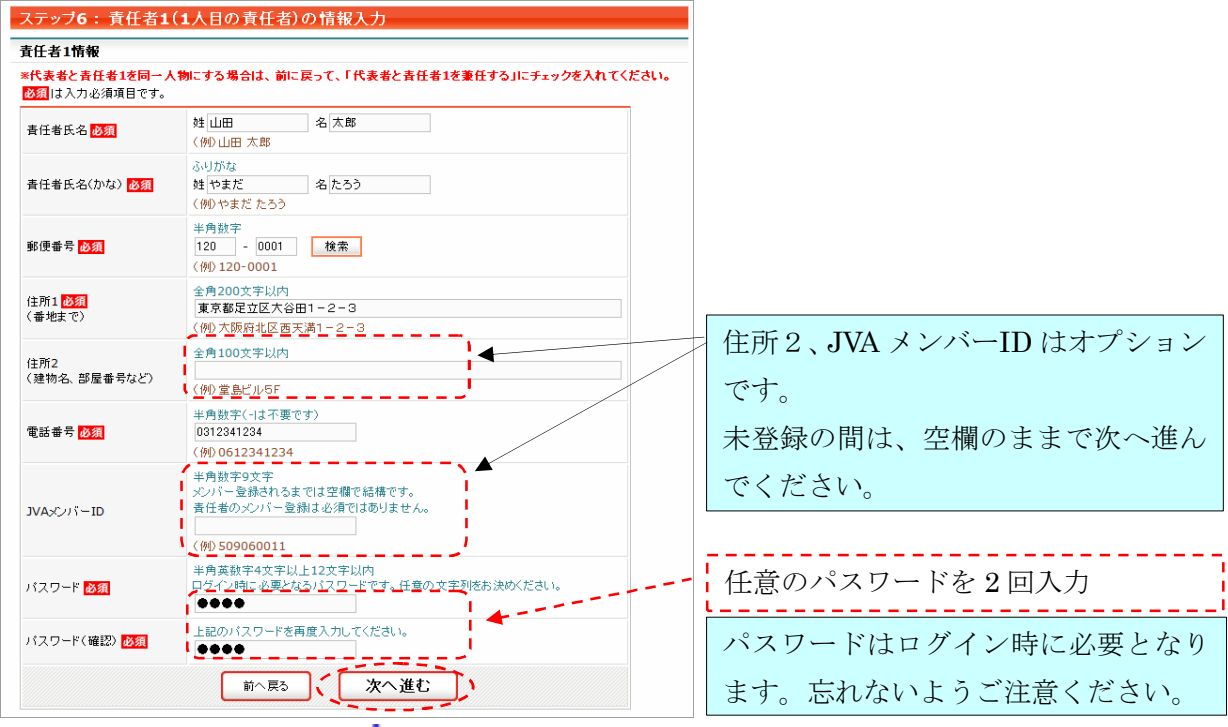

↓ 【次へ進む】をクリック

(2) ステップ5にて「代表者が責任者1を兼任する」にチェックをいれた場合

パスワードの入力のみ要求されます。

| ステップ <b>6:</b> 責任者 <b>1(1</b> 人目の責任者)の情報入力                                                         | 1 任意のパスワードを2回入力                         |  |
|----------------------------------------------------------------------------------------------------|-----------------------------------------|--|
| 責任者1情報<br>*代表者と責任者1を同一人物にする場合は、前に戻って、「代表者と責任者1を兼任する」にチェック<br>を入れてください。                             | 2【次へ進む】をクリック                            |  |
| び須は入力必須項目です。           半角英数字4文字以上12文字以内             パスワード         図須         1         1         1 | 責任者1、責任者2それぞれが設定し<br>ます(共通ではありません)。パスワー |  |
| バスワード(確認)                                                                                          | ドはログイン時に必要となります。忘<br>れないようご注意ください。      |  |

🖖 ステップ7へ

## ステップ7:入力内容の確認

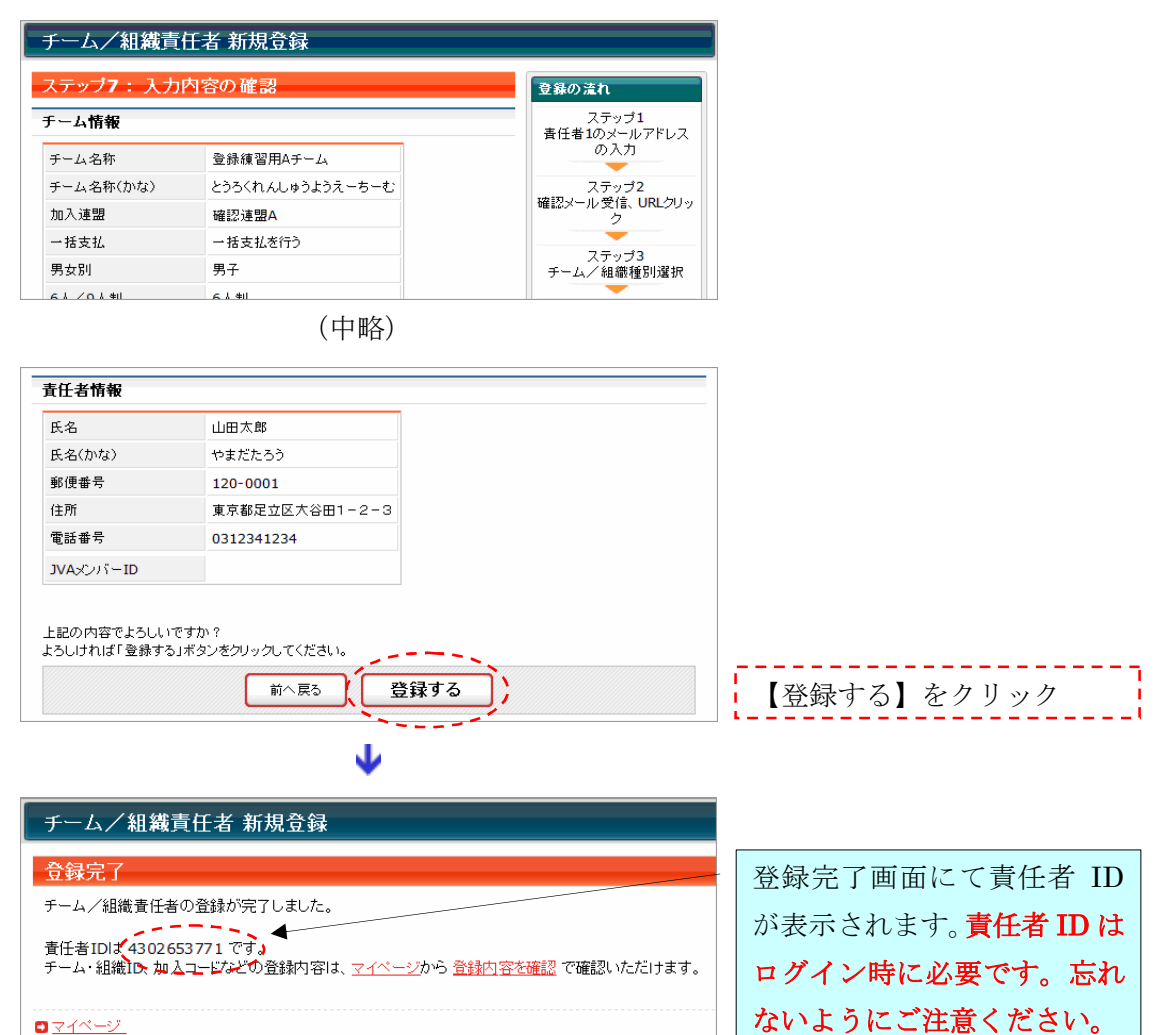

これでチームの登録が完了します。

このとき、登録したメールアドレス宛てに組織登録完了通知メールが自動的に送信されます。 届いたメールをご確認ください。

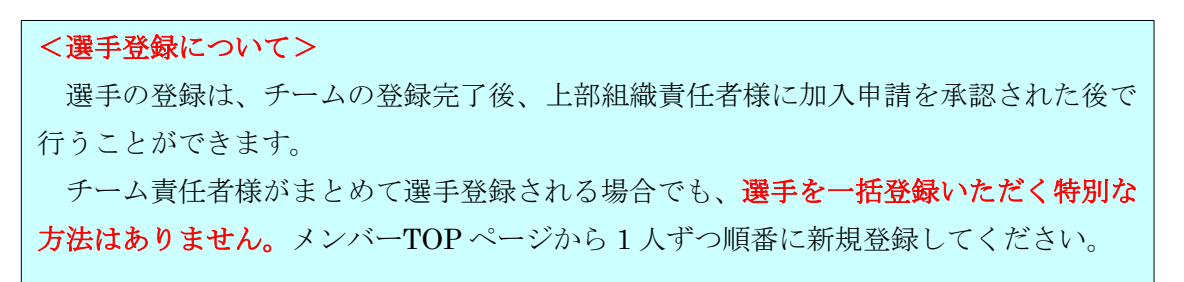

## 5. チーム/組織登録後の操作

ログインすると、次のようなマイページが表示されます。

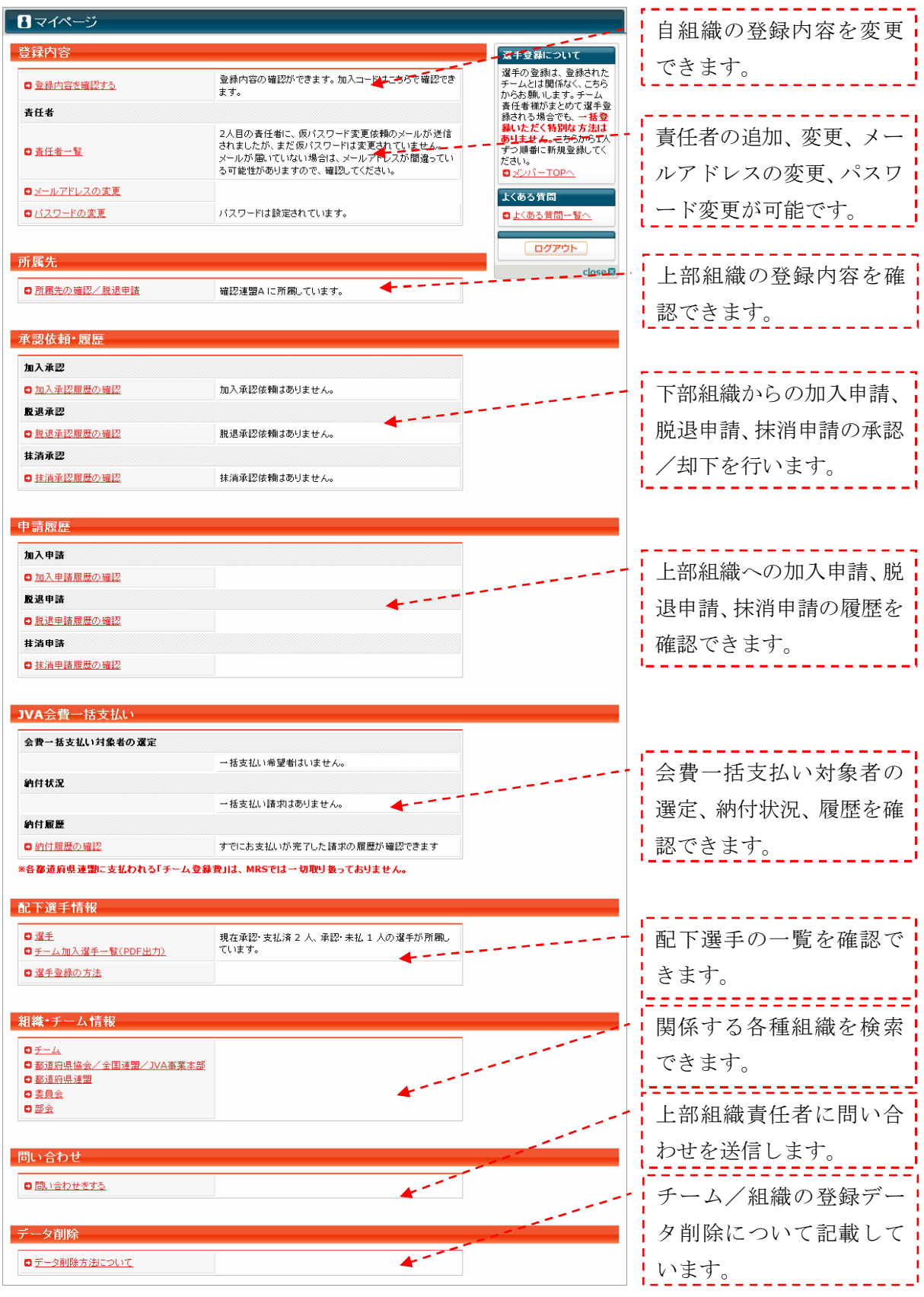

B.チーム/組織登録編

### 5.1 自チーム/組織に関する操作

登録内容はいつでも変更できます。

マイページ 
→ 「登録内容を確認する」をクリック

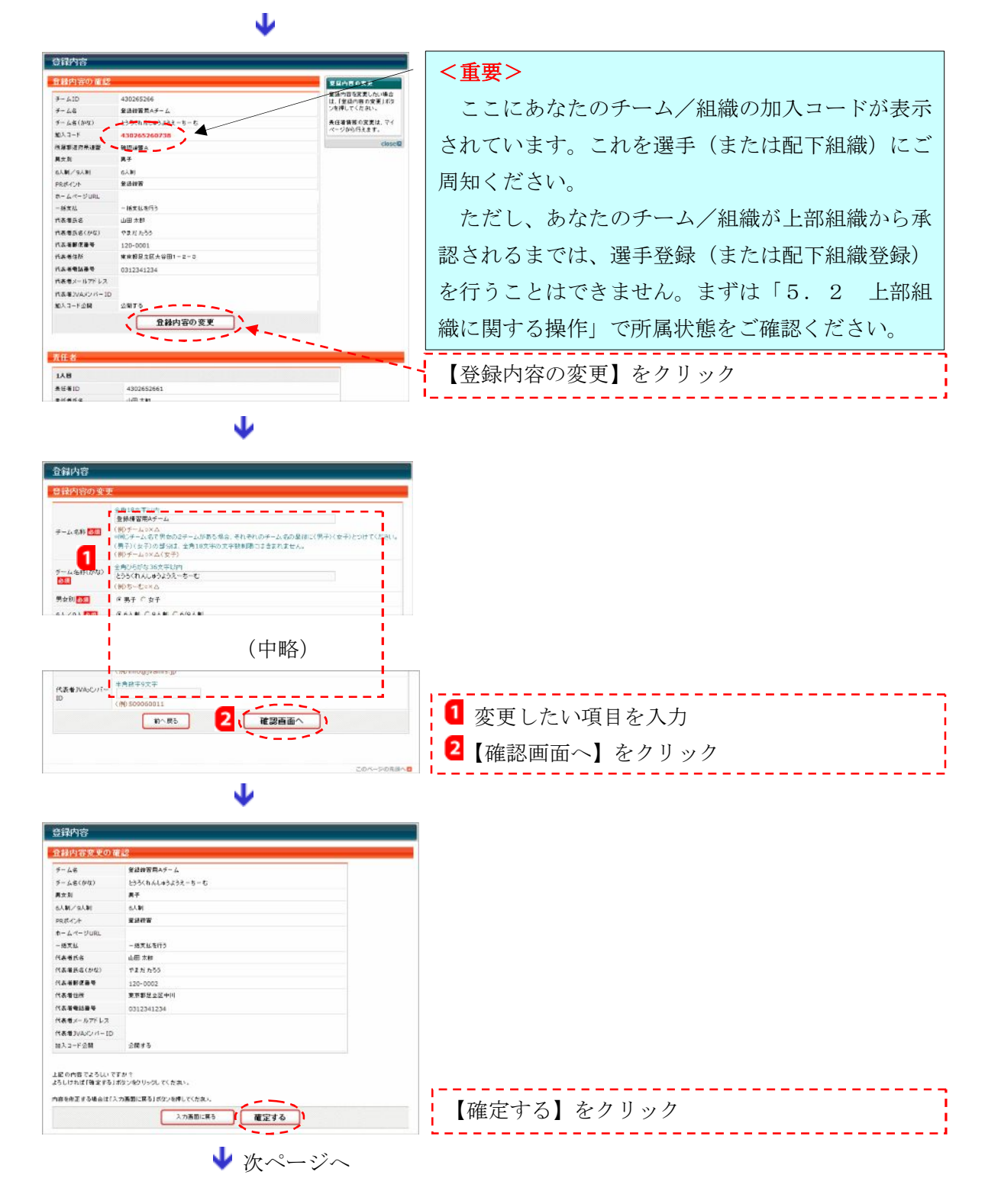

| 登録内容              |                                                    |
|-------------------|----------------------------------------------------|
| 登録内容変更完了          |                                                    |
| 登録内容の変更が完了しました。   |                                                    |
| D <u>マイベージに開き</u> |                                                    |
|                   | 20ページの先期へ日                                         |
|                   | © SHAM VOLLEYBALL ASSOCIATION ALL RIGHTS RESERVES. |

登録内容の変更が完了しました。

このとき上部組織責任者に変更内容通知メールが自動的に送信されます。

## 5.2 上部組織に関する操作

#### 上部組織連絡先の確認

マイページ →「所属先の確認/脱退申請」をクリック

 $\mathbf{1}$ 

上部組織への所属状態、所属先の情報を確認できます。

| 所属先                                                                                                    |                                                                              |
|----------------------------------------------------------------------------------------------------|------------------------------------------------------------------------------|
| 所属先の確認                                                                                                    |                                                                              |
| TRUELXIS:                                                                                                    |                                                                              |
| 所編先情報                                                                                                    | 前は「加入承認待ち」、承認後は「所属」と表示され                                                     |
| 秋季印         321301843           秋季印         福辺漫園A           秋季印作(地合)         かくにんれんめいはー           秋季印作(地合)         東クバレーギール協会           東京がた所         夏をつうパレーギール協会           東京がた所         夏をつうジェー・レー協会           東京がた所         夏をつうジェー・レー協会           東京がた所         夏をつうジェー・レー協会           東京がた所         夏をのした           東京がた所         夏をのした           東京がた所         夏をのした           東京がた所         夏をのした           東京がた所         夏をのした           東京がた所         東京を設定とい           東京がた所         東京           たまの金         山田 大厚           大事会の金         夏夏を           たまの金         夏夏を           たまの金 <th>ます。<br/>「加入承認待ち」の間は、配下選手/組織からの加<br/>入申請を受け付けることはできません。</th> | ます。<br>「加入承認待ち」の間は、配下選手/組織からの加<br>入申請を受け付けることはできません。                         |
| : ファイル(2) 編集(2) 表示(2) ツール(2) メッセージ(2) ヘルプ(2)<br>会 受信トレイ・                                                                                                    |                                                                              |
| ! 8 マ 送信者 件名<br>□ info@yvames.jp 【JVA MRS】加入申請承認通知                                                                                                    |                                                                              |
| 送信者: ##@yamrs.jp 宛先: ##@####.jp<br>件名:【JVA MRS】加入申請項認通知                                                                                                    |                                                                              |
| 登録練習用Aチーム 責任者<br>山田 太郎 様<br>山田 太郎 様が申請された<br>登録練習用Aチームの確認連盟A への加入申請が<br>確認連盟A 責任者によって承認されました。                                                                                                    | <ul> <li>上部組織に加入を承認されたときには、チーム責任</li> <li>者宛てに左のような加入承認通知メールが送信され</li> </ul> |
| 加入申請日時:2007年04月24日 178時32分<br>申請承認日時:2007年04月24日 18時35分                                                                                                    | ます。                                                                          |
| 以下のURLよりログインして所属先を確認してください。<br>http://jvamrs.jp/index.php?###################################                                                                                                    |                                                                              |
| 返信いただいでもが答えできませんのでご了承欠ださい。<br>財団法人日本バレーボール協会(JVA)<br>個人登録管理システム(MRS)<br>http://ivamrs.jp/                                                                                                    |                                                                              |
| 28 追のメッセージ、6 え 黒 オンライン中                                                                                                    |                                                                              |

#### 上部組織から脱退するには(チームのみ実行可能)

マイページ 🔶 「所属先の確認/脱退申請」をクリック

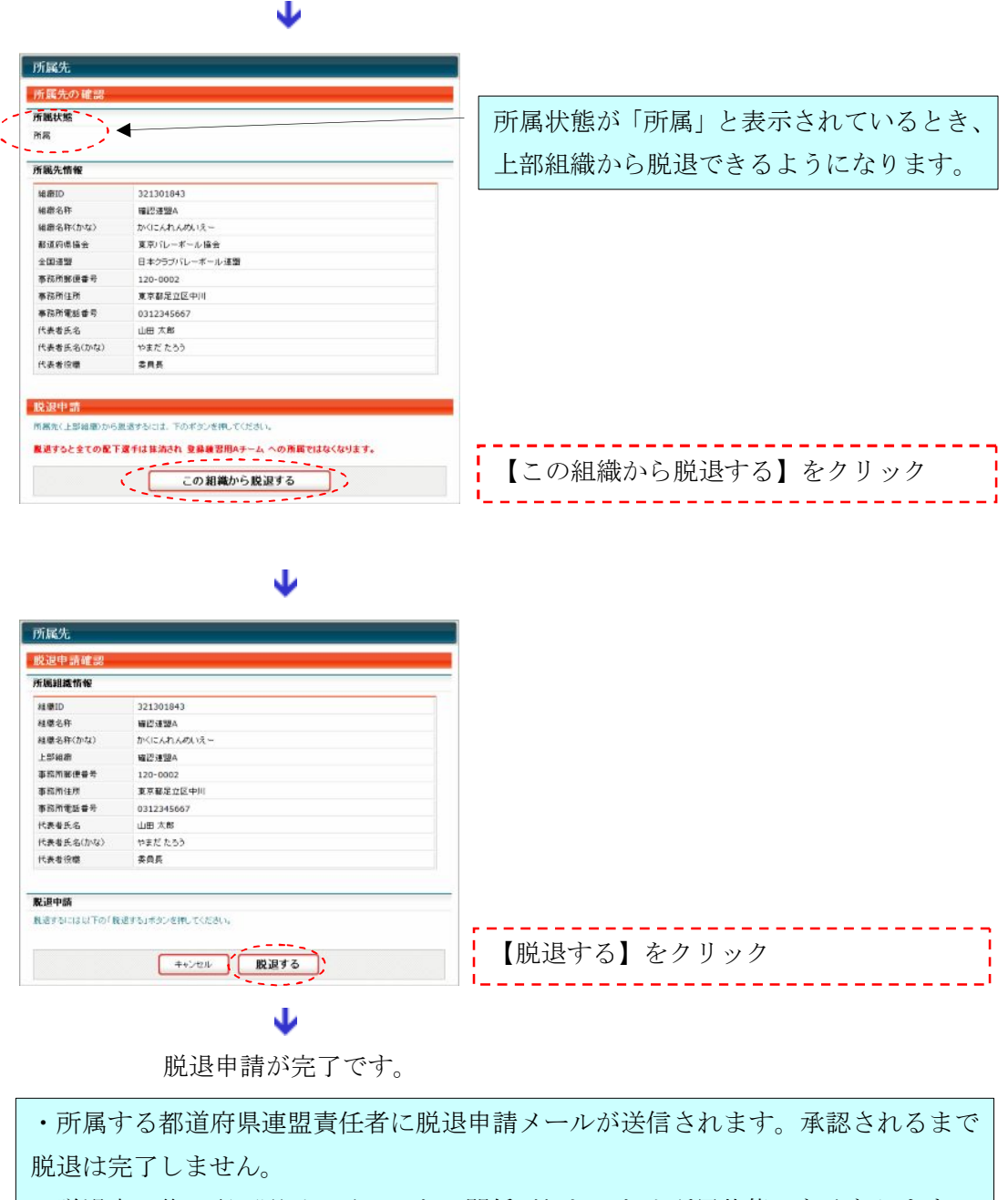

・脱退完了後、配下選手はチームとの関係が切れるため所属状態でなくなります。

#### 上部組織への問い合わせ

マイページ 🌛 「問い合わせをする」をクリック

J

|   | 問い合わせ                                                   |
|---|---------------------------------------------------------|
|   | 問い合わせ送信先                                                |
| 1 | - 以下から<br>著信先組織を選択してください。                               |
|   | 所既組織                                                    |
|   | 厂 確認 建盟A责任者                                             |
|   |                                                         |
|   | その他組織                                                   |
|   | □ 東京 パレーボール 協会責任者                                       |
|   | □ 日本 ひうブバレーボール 速盟責任者                                    |
| I |                                                         |
|   | 送信先( <mark>MRS問い</mark> 合わせ窓口)                          |
|   | 「 MRS接作方法に関するお問い合わせ<br>= 下とスチムの操作方法に関するご質問はこちらにお送りください。 |
|   | 送信内容                                                    |
| 2 | 91th                                                    |
|   | メッセージ                                                   |
|   | 3 送信する )                                                |

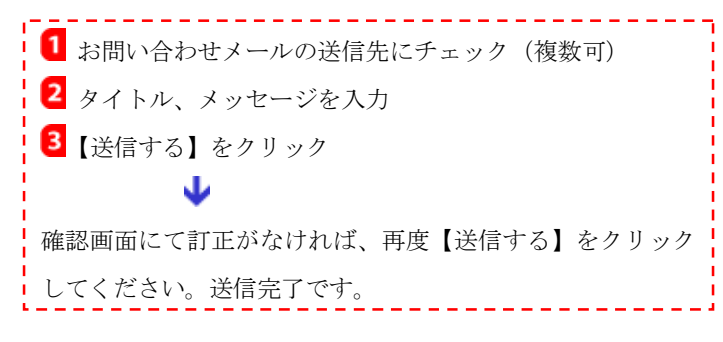

#### 表 1 問い合わせメールの送信先

| ログイン中のユーザ | 送信先                |
|-----------|--------------------|
| 選手        | チーム、都道府県連盟         |
| チーム       | 全国連盟、都道府県協会、都道府県連盟 |
| 都道府県連盟    | 都道府県協会、全国連盟、JVA    |
| 都道府県協会    | JVA、全国連盟           |
| 全国連盟      | JVA                |

※原則的に直系上部組織だけに送信可能です。

## 5.3 責任者に関する操作

#### 2人目の責任者を追加するには

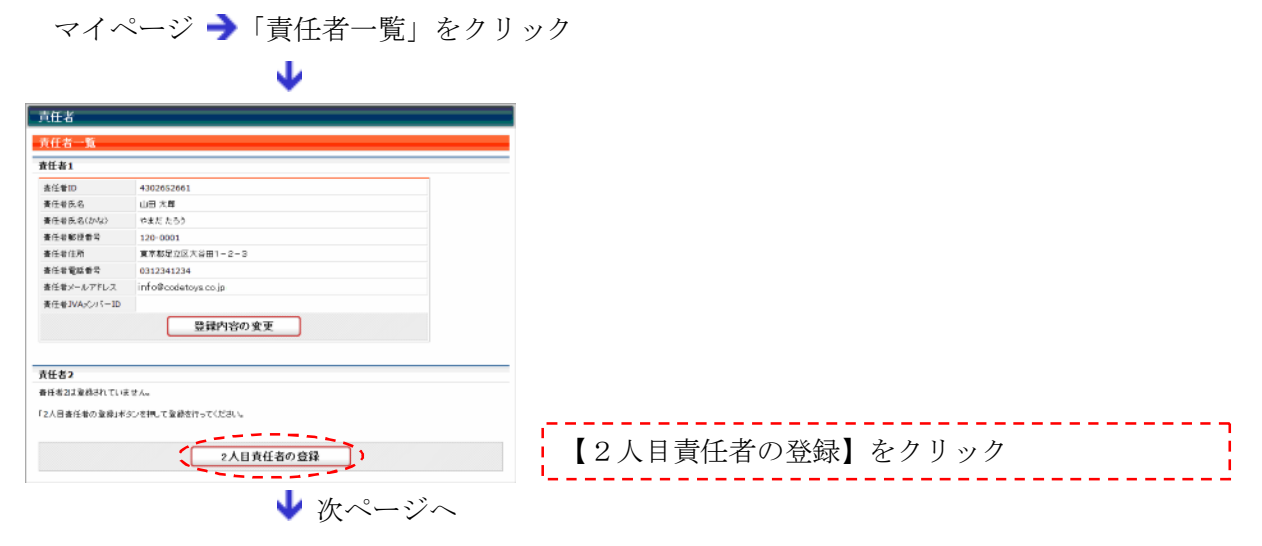

| 責任者                         |                                                                      |                              |
|-----------------------------|----------------------------------------------------------------------|------------------------------|
| 責任者情報の変更                    |                                                                      |                              |
| 着任者氏名 國際                    | 封山田 名 花子 (例○山田 大田                                                    |                              |
| 責任者氏名(かな) 🚾                 | 3-00044<br>独物支充<br>(物の支充 たろう)                                        |                              |
| 8887 <b>D</b>               | 生产 <u>的</u> 的产生<br>536 - [0001] 使说。<br>(19D 128-0001                 |                              |
| 住所1 200<br>(番地まで)           | 金角200支軍が約<br>(大阪日大阪市北区福田1-2-3<br>(物)大阪日本区百支第1-2-3                    |                              |
| 住用2<br>(建物名、部屋香号など)         | 全角100文中以内<br>(特)変更近ル5F                                               |                              |
| 電話委号 250                    | 半角数年代-12不要です)<br>(866123)234<br>(90:0612341234                       |                              |
| JVAX://-ID                  | 半角筋下の文字<br>ベントー量換出れるまでは空間で装備です。<br>書任者の3Cバー量換出が頂きながません。              | 1 責任者2(2人目責任者)の情報を入力         |
|                             | (#0.509080011<br>                                                    | 2【次へ進む】をクリック                 |
|                             |                                                                      |                              |
|                             | x794X TOO DO EX                                                      |                              |
| 責任者<br>責任者登録依頼メッ            | 12                                                                   | └─ 責任者2のメールアドレスを入力           |
| 登録する責任者のメールアド<br>連续サイールアドレブ | したと迷情内容を入力してください。                                                    | 2 車は本のに光母されていた。 ぶたませ         |
| 1                           | 山田 花子さん<br>登録練留用メチームの責任者として登録させていただきました。                             | ● 貝仕有 2 に达付されるメッセーンを八月       |
| aana 2                      |                                                                      | 3 【確認画面へ進む】をクリック             |
| 《金角300文字出序》                 | しての文明は自動でシームに記録されます。<br>約6500条任単語と称りつつ一行は以下の通りです。<br>者任単語の4302652662 | アドレスが間違っている場合、責任者1と同じアドレスの場合 |
|                             | ■ (二元) 3 (確認由面へ進む)                                                   | は届きません、ご注意ください。              |
|                             |                                                                      |                              |

確認画面にて【登録依頼メールを送信】をクリック

J

下のような責任者追加登録依頼メールが責任者2に送信されます。

|                                                                                                    | 責任者2によって仮パスワードが変更されるまでの<br>間、マイページに次のように表示されます。<br>「2人目責任者に仮パスワード変更依頼のメールが送信されま  |
|----------------------------------------------------------------------------------------------------|----------------------------------------------------------------------------------|
| 山田花子さん。 登録練習用Aチームの責任者として登録させていただきました。 以下の責任者にと仮パスワードでログインできるようになっています。 至急。ログインして仮パスワードを変更してください。 山田太郎 あなたの責任者にと仮パスワードは以下の通りです。 あなたの責任者に4302652662 仮パスワード:4409 | したが、まだ仮パスワードは変更されていません。メールが届い<br>ていない場合は、メールアドレスが間違っている可能性がありま<br>すので、確認してください。」 |
| 以下のURLよりログインして、至急、仮バスワードの変更を行ってください。<br>http://ivames.jp/ ####################################                                                                | <b>登録依頼メールを再送</b><br>マイページ →「責任者一覧」→【責任者2の再登録】<br>をクリック                          |

責任者2が仮パスワードを変更すると完了です。

#### 責任者の登録内容を変更するには

マイページの「責任者一覧」 →【登録内容の変更】 ボタンをクリックして、変更してください。

#### <u>責任者を変更/交代するには</u>

交代の機能は現在準備中です。現状では、責任者の登録内容の変更画面にて責任者氏名等を書 き換えて、パスワードを引き継ぐことで交代できます。

#### メールアドレスを変更するには

■マイページ →「メールアドレスの変更」をクリック

2 新しいメールアドレスを2回入力 →【変更する】をクリック

- メールアドレス変更通知メールが送信されます。
- 4 メール内 URL をクリック → 【確定する】をクリック
   メールアドレス変更が完了です。
   ※メールアドレスは「+」「/」「?」を含まない 50 文字以内のものをご登録ください。

#### パスワードを変更するには

1 マイページ →「パスワードの変更」をクリック

2 現在のパスワードと新しいパスワードを入力 → 【変更する】をクリック パスワード変更が完了です。

※ パスワードはログイン時に必要です。忘れないようにご注意ください。

#### <u>責任者 ID を忘れたら</u>

🚺 チーム/組織責任者ログイン画面 芛「責任者 ID をお忘れの方はこちら」をクリック

2 氏名、郵便番号、電話番号、メールアドレスを入力 🌛 【確認する】をクリック

3 入力されたメールアドレスに責任者 ID 確認メールが送信されます。

複数組織の責任者を兼任されている場合は、複数のメールが届きます。

4 届いたメールをご確認ください。

#### アシスタント責任者を登録するには

アシスタント責任者は閲覧だけを行える責任者で、都道府県連盟だけが6名まで登録可能です。 アシスタント責任者の機能は現在準備中です。

## 5. 4 配下選手・チーム/組織に関する操作

#### 加入承認/却下

加入承認依頼がある場合、マイページに以下のように表示されます。

|   | 承認依頼•履歴                  |                |                |
|---|--------------------------|----------------|----------------|
|   | 加入承認                     |                |                |
| < | □ 加入承認を行う<br>□ 加入承認履歴の確認 | 加入承認依賴が1件あります。 | 「加入承認を行う」をクリック |
|   |                          | ↓ 次ページへ        |                |

| B.チーノ | <b>ゝ</b> /組織登録編                        | Ħ |
|-------|----------------------------------------|---|
|       | 11 11 11 11 11 11 11 11 11 11 11 11 11 |   |

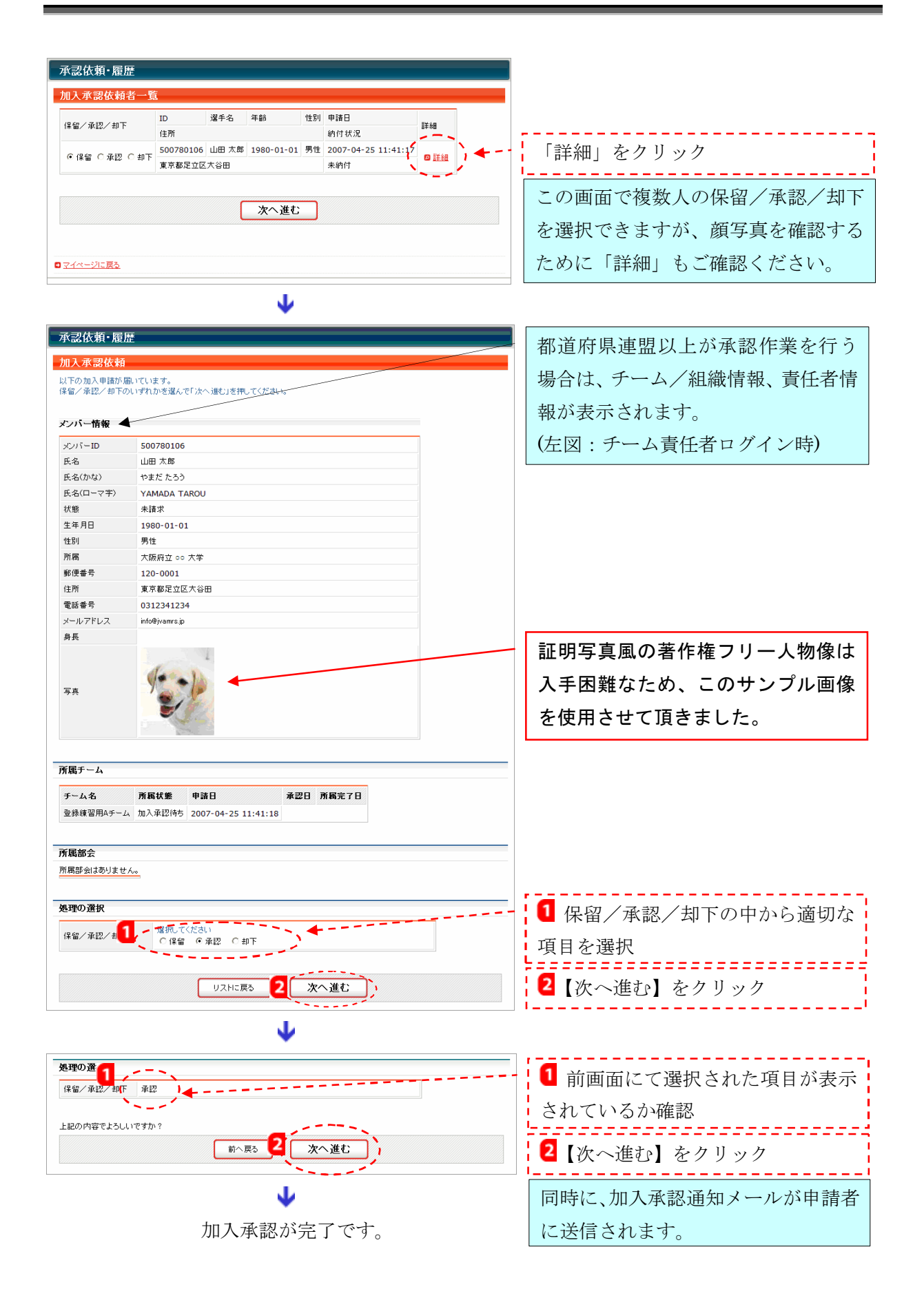

#### <u> 配下選手の PDF 出力(チーム)</u>

承認済み選手(未納含む)がいるチームは、加入選手一覧を PDF 出力することが可能です。出 力された一覧表は印刷して大会等でのご利用も可能です。

マイページ 🄶 「チーム加入選手一覧(PDF 出力)」をクリック

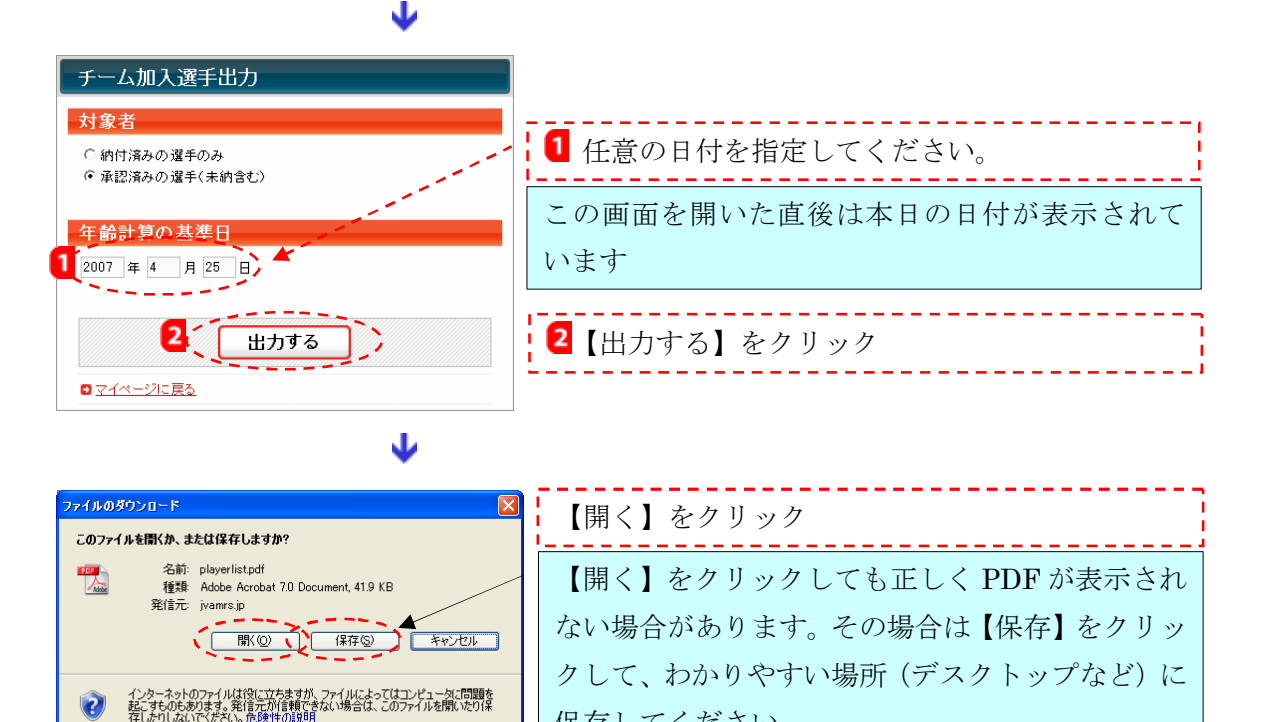

保存してください。

開く、または保存したファイルを開くと以下のように表示されます。

| C                                                                                                    | Chttp://merce.jvamrs.jp/index.php - Windows Internet Explorer |               |      |        |         |        |                 |        |       |       |       |     |         |                          |                         |                            |                    |    |
|----------------------------------------------------------------------------------------------------|---------------------------------------------------------------|---------------|------|--------|---------|--------|-----------------|--------|-------|-------|-------|-----|---------|--------------------------|-------------------------|----------------------------|--------------------|----|
| 6                                                                                                    | Coogle                                                        |               |      |        |         |        |                 |        |       |       |       |     |         |                          |                         |                            |                    |    |
| e de la compañía de la compañía de | 🚖 🏟 🌈 JVA-MRS - 日本バレーボール協会 個人登録管理シュ                           |               |      |        |         |        |                 |        |       |       |       |     |         |                          |                         |                            |                    |    |
| 1                                                                                                    |                                                               |               | 60   | [ Sm   | TN 🚟    |        | •               | * *    | 0     | 75%   | - 🕀   |     | ABC     | - B                      | ah férst 🔽              |                            |                    |    |
| 1                                                                                                    |                                                               |               | 8.8  |        |         | 1      | 1               |        |       |       |       |     |         |                          | 40 1997K                |                            |                    |    |
| <u> </u>                                                                                                    |                                                               |               |      |        |         |        |                 |        | チ     | ームた   | 加入選   | 手   | 覽       |                          | 作成:20<br>年齢基準1          | 07年04月25日<br>3 : 2007年04   | 8 12時44分<br>1月25日  |    |
| ***                                                                                                    | 1                                                             |               |      |        | チーム名 (1 | ) 登録練  | 習用Aチ-           | - 🍌 (4 | 30265 | 266)  |       |     | 男女      | 男子                       |                         |                            |                    |    |
|                                                                                                    |                                                               |               |      |        | 代表者名    | 山田太    | 郎               |        |       |       |       |     | 6人/9人制  | 6人制                      |                         |                            |                    |    |
|                                                                                                    |                                                               |               | T    | (A     | 加盟協会    | 東京バ    | レーボーノ           | レ協会    |       |       |       |     | 電話      | 0312341234               | 2                       |                            |                    |    |
|                                                                                                    |                                                               | -             | BAJQ | 一市一小福倉 | 加盟連盟    | 日本ク    | ラブバレー           | -ボーノ   | レ連盟   |       |       |     | 登録年月日   | 2007年04月24日              |                         | I.                         |                    |    |
|                                                                                                    |                                                               |               | No.  | 選手名    |         | 年齡     | 選手ID            |        |       | 登録日   |       |     | 会費の状況   | 他に加入しているチー               | ム (作成日時点で)              | 登録済)                       |                    |    |
|                                                                                                    |                                                               |               | 1    | 山田大郎   |         | 27歳    | 500780          | 1106   |       |       |       |     | 本納付     | 7-41                     | 9-42                    |                            |                    |    |
|                                                                                                    |                                                               |               | 2    | 以下空白   |         |        | 000100          | 100    |       |       |       |     | 458010  |                          |                         |                            |                    |    |
|                                                                                                    |                                                               |               | 3    |        |         |        |                 |        |       |       |       |     |         |                          |                         |                            |                    |    |
|                                                                                                    |                                                               |               | - 4  |        |         |        |                 |        |       |       |       |     |         |                          |                         |                            |                    |    |
|                                                                                                    |                                                               |               | 5    |        |         |        |                 |        |       |       |       |     |         |                          |                         |                            |                    |    |
|                                                                                                    |                                                               |               | 6    |        |         |        |                 |        |       |       |       |     |         |                          |                         |                            |                    |    |
|                                                                                                    |                                                               |               | 7    |        |         |        |                 |        |       |       |       |     |         |                          |                         |                            |                    |    |
|                                                                                                    |                                                               |               | 8    |        |         | _      |                 |        |       |       |       |     |         |                          |                         |                            |                    |    |
|                                                                                                    |                                                               |               | 9    |        |         | _      |                 |        |       |       |       |     |         |                          |                         |                            |                    |    |
|                                                                                                    |                                                               |               | 10   |        |         | _      | -               |        |       |       |       |     |         |                          |                         |                            |                    |    |
|                                                                                                    |                                                               |               | 11   |        |         | -      | -               |        |       |       |       |     |         |                          |                         |                            |                    |    |
|                                                                                                    |                                                               |               | 13   |        |         |        | +               |        |       |       |       |     |         |                          |                         |                            |                    |    |
| /                                                                                                    | 1                                                             |               | 14   |        |         |        |                 |        |       |       |       |     |         |                          |                         |                            |                    |    |
| [\$                                                                                                    |                                                               |               | 15   |        |         |        |                 |        |       |       |       |     |         |                          |                         |                            |                    |    |
| Å                                                                                                    |                                                               |               | 16   |        |         |        |                 |        |       |       |       |     |         |                          |                         |                            |                    |    |
| 利用                                                                                                    |                                                               |               | 17   |        |         |        |                 |        |       |       |       |     |         |                          |                         |                            |                    |    |
| 4                                                                                                    |                                                               |               | 18   |        |         |        |                 |        |       |       |       |     |         |                          |                         |                            |                    |    |
| i∰                                                                                                    |                                                               |               | 19   |        |         |        |                 |        |       |       |       |     |         |                          |                         |                            |                    |    |
| 烘                                                                                                    |                                                               |               | 20   |        |         |        |                 |        |       |       |       |     |         |                          |                         |                            |                    |    |
|                                                                                                    |                                                               | <b>・</b> チーム加 | 人還手  | 一覧に記載  | (された個人) | 青報は、本会 | \$ <b>寄付行</b> 為 | に祀さ    | れた本   | 、養の目的 | 1及び事業 | を推進 | するために利用 | するもので、その他の <br>本票の著作権は(b | 目的で使用するもの<br> )日本パレーボール | ○ではありま<br>>協会に帰則<br>1/1ペー: | ません。<br>罵します。<br>ジ |    |
| Ē                                                                                                    |                                                               |               |      |        |         |        |                 | 1 4    | 1     | 1/1   |       |     | 00      |                          |                         |                            |                    | 10 |

選手が 20 名を超える場合は、2 ページ目に 21 人目からが表示されます。

#### 会費のチームー括支払いを行うには(チームのみ実行可能)

チームの責任者は、対象者の中から任意の選手(複数可)を選び、一括支払いの請求書(お支 払い受付番号通知)を発行することができます。対象者とは、加入承認され、未払いの状態にあ る選手です。全日本サポーターとしても登録したり、別チームへも同時加入申請したために個人 支払いする場合は対象外です。

対象となる選手がいる場合、マイページに以下のように表示されます。

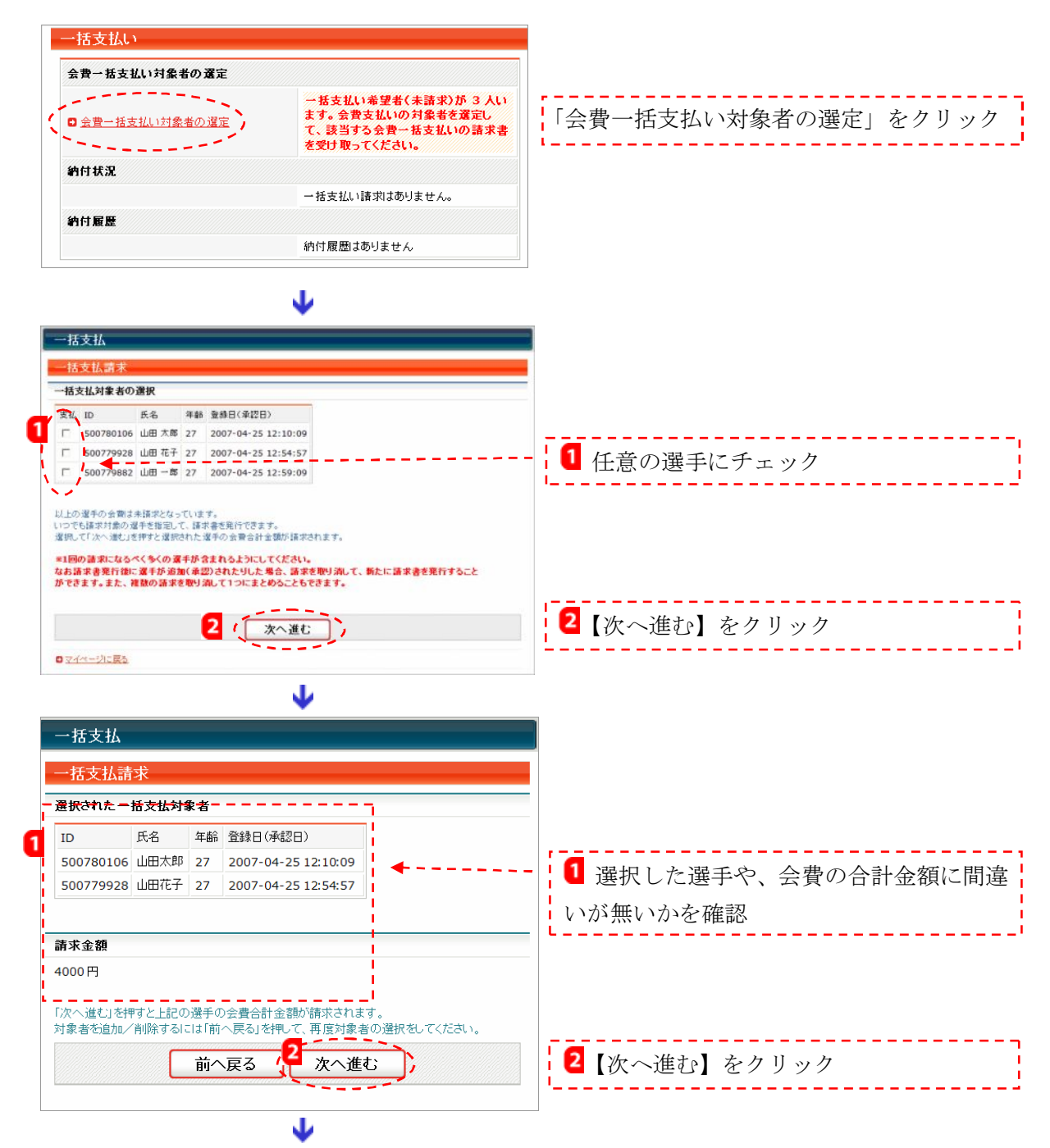

「一括支払対象者が確定され、会費請求書がメール送信されました。」と表示されます。同時に、 請求メールがチーム責任者に届きます。支払い期限はこの操作を行った日から起算し1週間です。

<u>コンビニ・郵便局における支払い</u>

会費の一括支払い請求を行った場合、以下のような請求メールが送信されます。

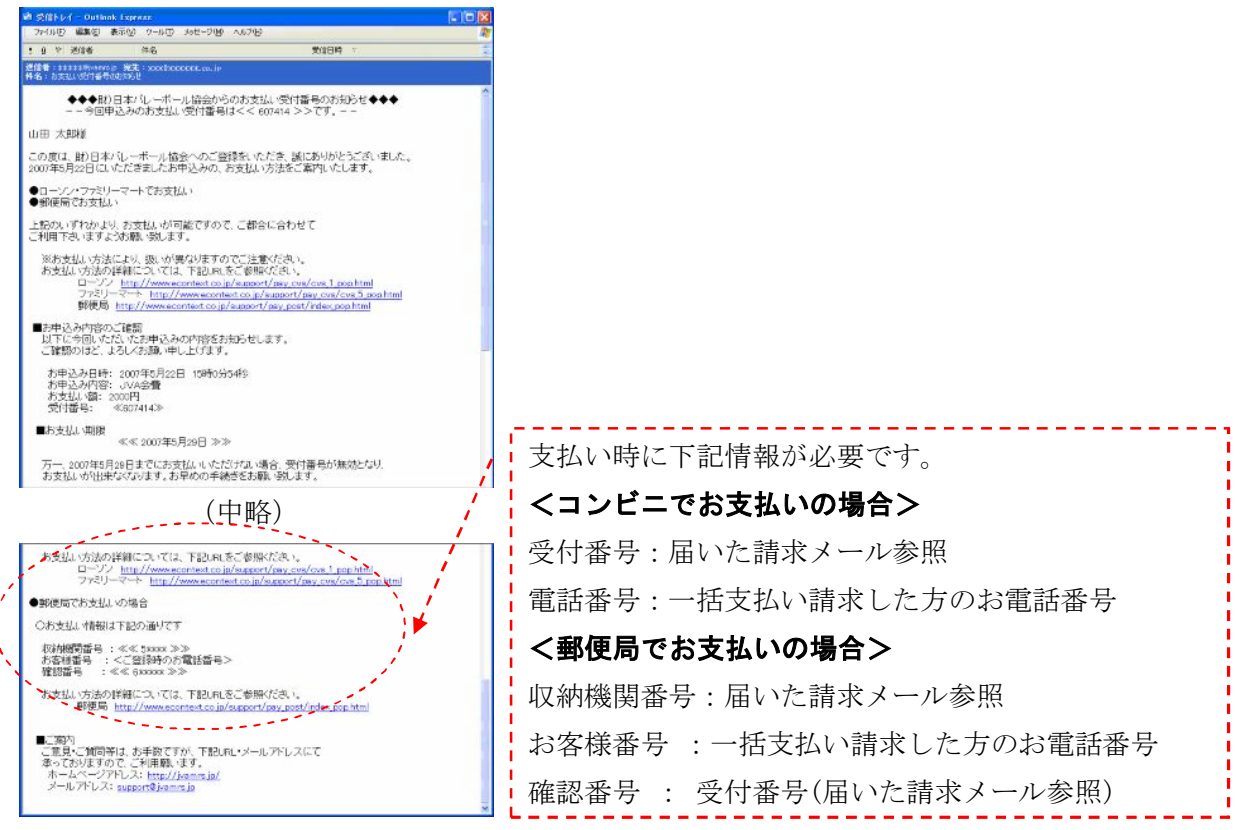

#### 請求有効期限と再請求

請求書の有効期限は請求メール送信から1週間です。請求メールは初回を含めて3回まで繰り 返し送信され、支払い期間は合計3週間となります。1回目の請求から1週間経過した時点で未 払いの場合は、自動的に2回目の請求メールが送信されます。

3 週間以内に支払われないと「支払い期限切れ」となり、カテゴリー登録そのものがキャンセルされます。その場合でも、当該カテゴリー登録以前に完了している、チーム等への所属に影響はありません。

#### 支払い完了後

支払い完了後、約2時間で納付状況がマイページに反映され、チーム等への所属が完了したことを確認いただけます。

初回のメンバー登録で、当該年度内1回目の会費支払いを毎月月末までに行うと、翌月末まで にJVAメンバーカードが送付されます。

#### <u>領収書サンプル</u>

下記サンプルのような領収書がコンビニ、郵便局にて発行されます。

- ・コンビニ、郵便局にて発行される領収書は経理上も有効です。
- ・JVA から別途、領収書を発行することはできません。

JVA MRS 領収書サンプル(ファミリーマート)

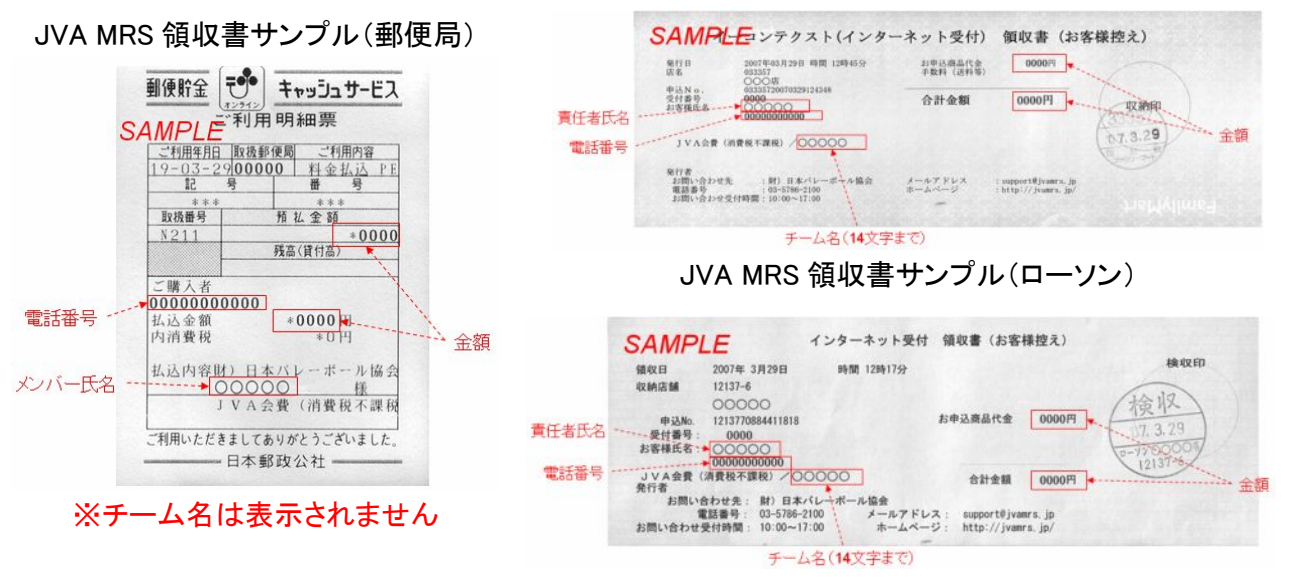

#### 一括支払い完了後の履歴確認

完了している一括支払い請求の納付履歴を確認できます。 マイページ →「納付履歴の確認」をクリック

L

| 青求No:242                                                          | 467                                                                                                    | ・ 請求 No                                                                              |
|-------------------------------------------------------------------|----------------------------------------------------------------------------------------------------|--------------------------------------------------------------------------------------|
| 納付日時<br>請求日時<br>チーム名<br>責任者氏名<br>責任者電話番号<br>受付番号<br>対象者<br>お支払い金額 | 2007-04-25 14:42:22<br>2007-04-25 14:42:06<br>登録練習用Aチーム<br>山田太郎<br>0312341234<br>903110<br>山田一郎(計1人)<br>2000円 | <ul> <li>納付日時</li> <li>請求日時</li> <li>チーム名</li> <li>責任者氏名</li> <li>責任者電話番号</li> </ul> |
| 清求No:242                                                          | 468                                                                                                    | • 受付番号                                                                               |
|                                                                   |                                                                                                    | ・ 支払い対象者 (合計人数)                                                                      |
| 納付日時                                                              | 2007-04-25 14:42:22                                                                                           |                                                                                      |
| 納付日時<br>請求日時<br>チーム名<br>責任者氏名                                     | 2007-04-25 14:42:22<br>2007-04-25 14:45:04<br>登録練習用Aチーム<br>山田 太郎                                              | ・<br>お文払い金額                                                                          |
| 納付日時<br>請求日時<br>チーム名<br>責任者氏名<br>責任者電話番号                          | 2007-04-25 14:42:22<br>2007-04-25 14:45:04<br>登録練習用Aチーム<br>山田 太郎<br>0312341234                                | · わ文払い金額                                                                             |
| 納付日時<br>請求日時<br>チーム名<br>責任者氏名<br>責任者電話番号<br>受付番号                  | 2007-04-25 14:42:22<br>2007-04-25 14:45:04<br>登録練習用Aチーム<br>山田 太郎<br>0312341234<br>809146                      | ・ お文払い金額                                                                             |
| 納付日時<br>請求日時<br>チーム名<br>責任者氏名<br>責任者電話番号<br>受付番号<br>対象者           | 2007-04-25 14:42:22<br>2007-04-25 14:45:04<br>登録練習用Aチーム<br>山田太郎<br>0312341234<br>809146<br>山田太郎(計1人)          | ・ お文払い金額                                                                             |

#### チームー括支払いを取り消すには(請求取消)

「会費一括支払い対象者の選定」にて請求を実行後、支払い前であれば請求を取り消すことが 可能です。請求取消後は再度一括支払い対象者として選定可能となります。

マイページ 🌛 「納付状況の確認」をクリック

|                                            | ↓                                                                      |                      |
|--------------------------------------------|------------------------------------------------------------------------|----------------------|
| 一括支払い                                      |                                                                        |                      |
| at-01171                                   |                                                                        |                      |
| 調示ND:242512                                |                                                                        |                      |
| 請求No:242512                                |                                                                        |                      |
| 対象者リスト                                     |                                                                        |                      |
| メンバーID 選手名                                 | 年前                                                                     |                      |
| 500779905 山田太郎                             | 26                                                                     |                      |
| お支払い情報                                     |                                                                        |                      |
| 病求日 05月23                                  | 日 15時32分                                                               |                      |
| お支払い期限<br>お支払い期限<br>上記期税                   | 日 23時00分<br>わた式は1時間は1週間です。<br>ほでいた方はしょいたわけない場合、あと2回再額広されます。            |                      |
| 受付誓号(*1) 902991                            |                                                                        |                      |
| お支払い金額 2000円                               |                                                                        |                      |
| 電話番号(*1) 031234                            | 5678 (山田 太郎林)                                                          |                      |
| (*1)郵便販加場合、受付置<br>●第三(地方法)の方法<br>●マイベージに開き | 19 日 地が始ら、電話曲ら = あさ神仙らとなります。                                           |                      |
| お支払い情報                                     |                                                                        |                      |
| 請求日                                        | 05月23日 15時32分                                                          |                      |
| お支払い期限                                     | 05月30日 23時00分<br>各請求のお支払い期限は1週間です。<br>上記期限までにお支払いいただけない場合、あと2回再請求されます。 |                      |
| 受付番号                                       | 902991                                                                 |                      |
| お支払い金額                                     | 2000円                                                                  |                      |
| 電話番号                                       | 0312345678(山田太郎様)                                                      |                      |
| 収納機関番号                                     | 1234567 (郵便局ATM用)                                                      |                      |
| この請求                                       | を取り消します。よろしければ以下の「請求取消」を押してください。                                       | 取消確認メッセーンを確認し【請求取消】を |
|                                            | ( 請求取消 )                                                               | クリック                 |
|                                            | T.                                                                     |                      |

「一括支払いの取り消しが完了しました。」が表示され、一括支払いの請求取消完了です。

※請求取消後も郵便局では支払い可能な場合がありますので、取り消された受付番号を使っ て支払わないようにしてください。 配下選手の検索・登録状況確認(チーム責任者ログインの場合)

チーム責任者は配下の選手を確認できます。

マイページ 🄶 「選手」をクリック

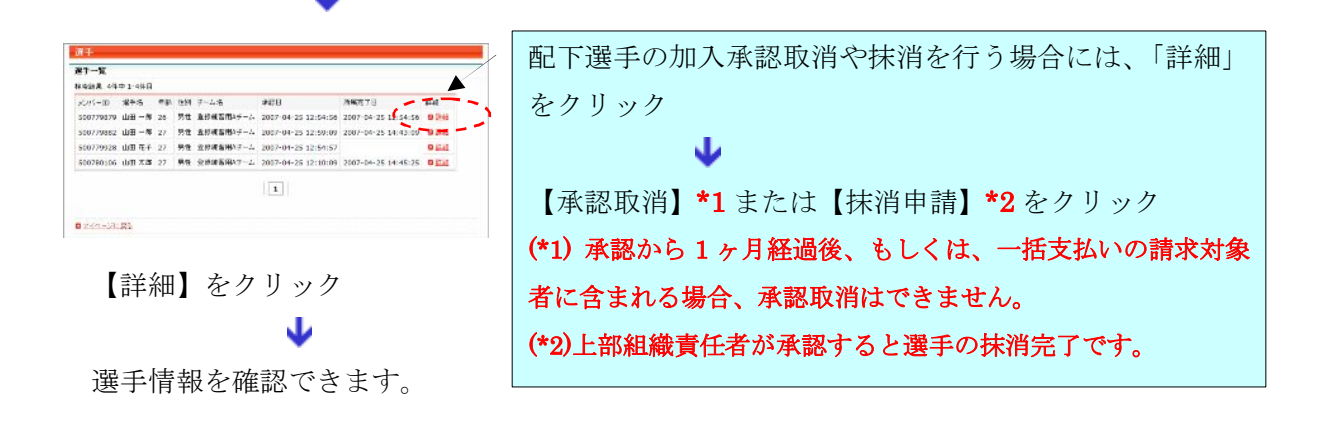

#### 配下組織の検索・登録状況確認(都道府県連盟責任者ログインの場合)

都道府県連盟責任者は配下のチームと選手情報を確認できます。

マイページ 芛 「チーム」をクリック

Ψ

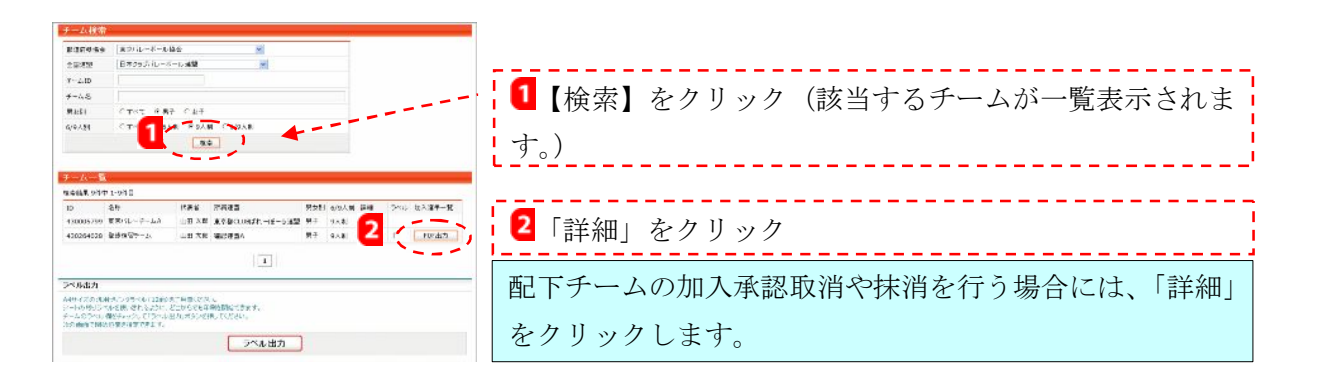

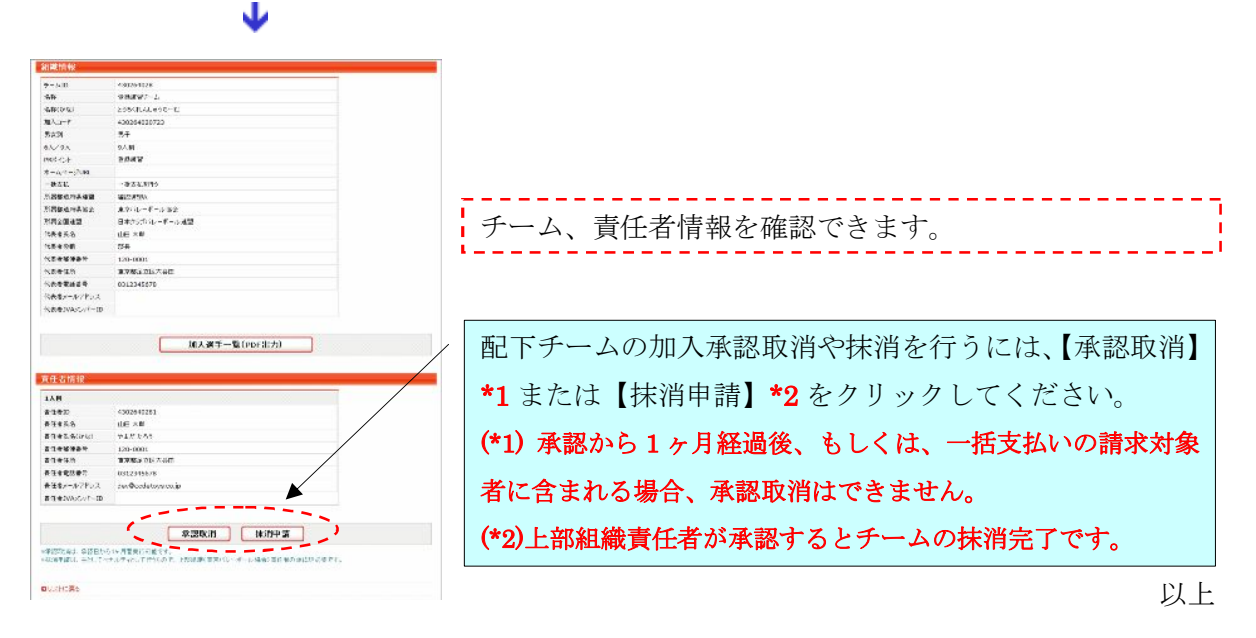